# 2024/2025 學年內地學生網上報名指南(適用於高考生)

Prepared by University of Macau

24/04/2024

# 目錄

| 1. 申請網上報名帳戶    |   |
|----------------|---|
| 2. 填寫及遞交網上報名表格 | 7 |
| 3. 繳費步驟        |   |
| 4.填寫高考分數       |   |
| 5. 更改資料        |   |

# 1. 申請網上報名帳戶

- 1) 首先進入"內地招生專頁(高考生)": <u>https://reg.um.edu.mo/gk</u>;
- 2) 點擊"本科招生"子目錄中的"網上報名流程及報名費";

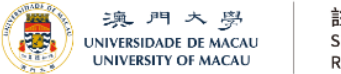

註冊處 Secretaria Registry

🕹 學士學位課程入學 🛛 在讀學生 🙎 畢業生 ♀ 關於註冊處 圖文包

# 网上报名流程及报名费

Home / 學士學位課程入學 / 非澳門學生 / 内地招生专页 / 高考生 ( 参加应届内地高考学生 )

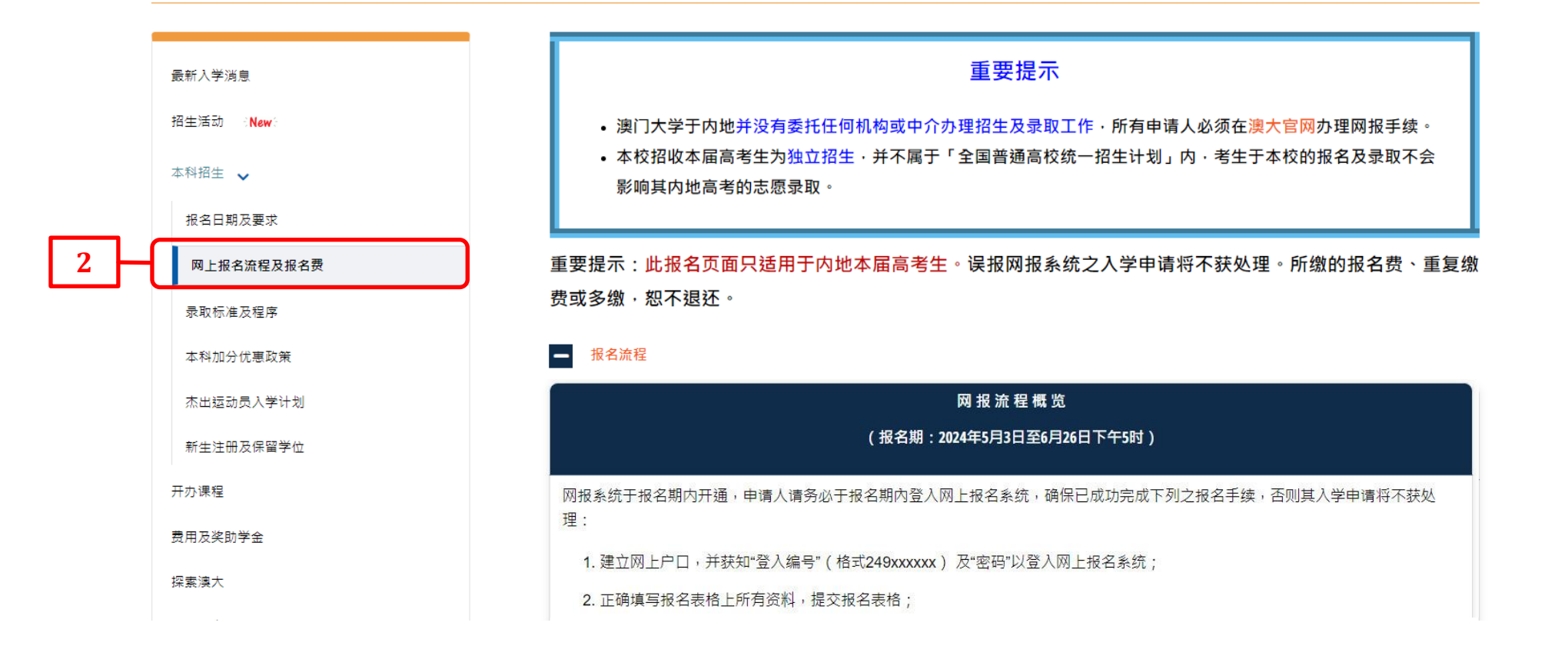

ΑA

3) 閱讀報名流程後,點擊"進入網上報名系統"開始報名程序;

| —————————————————————————————————————                        |
|--------------------------------------------------------------|
| (报名期:2024年5月3日至6月26日下午5时)                                    |
| 网报系统于报名期内开通,申请人请务必于报名期内登入网上报名系统,确保已成功完成下列之报名手续,否则其入学申请将不获处理: |
| 1. 建立网上户口,并获知"登入编号"(格式249xxxxxx) 及"密码"以登入网上报名系统;             |
| 2. 正确填写报名表格上所有资料,提交报名表格;                                     |
| 3. 缴纳报名费,并获发"申请编号"(格式为MPC4xxxxx);                            |
| 4. 于报名表格上填写14位高考报名号或准考证号(其一便可);                              |
| 5. 于报名表格上填写今年的高考成绩(裸分/不含各类加分)、高考组别及英语科成绩。                    |
| 上 下载网上报名指南 进入网上报名系统 Э 3                                      |

4) 細閱"同意事項", 然後點擊"本人已細閱及同意以上之《收集個人資料聲明》";

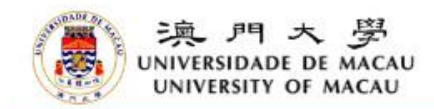

## 同意事項

填寫網上表格前必須注意下列重要事項:

本人獲悉澳門大學之<u>入學規條</u>,並合乎資格報讀澳門大學之課程。
 本人知悉於遞交學士學位報名表或繳交報名費後可更改申請表內資料或報請志願。最後修改時間為報名截止日期當日下午5時。
 本人知悉澳門大學有權撤銷開辦任何課程。如大學撤銷開辦課程,報名費將予退還。
 本人同意所有遞交之文件,將不予退還。
 本人聲明所填報資料全部屬實,如有填報不實資料,澳門大學有權取消本人之申請或就讀資格。本人得悉所有已繳交之費用將不予退還。

《澳門大學註冊處收集個人資料聲明》

演門大學根據第1/2006號法律作為一所公立高等教育機構,要求申請人填寫此網上申請表作確認其報讀資格及入學甄選用途。所有在表內收集的個人資料,本校將只用作上述用途。漢門大學 承諾恪守資料保護的原則,確保其收集及保存之個人資料的保密性和完整性,但個人資料在網絡上流通可能缺乏安全保障,有被未經許可的第三人看到和使用的風險。

註冊或保留學位之學生於申請表內所提供及登記的個人資料將成為本校的學生記錄,而其他申請人之報名資料將在報名過程結束後一年銷毀。上述個人資料可在澳門大學內部及其他依法律規定 或渡閣下授權的實體之間傳遞,以作大學行政用途。

如申請人未能填寫申請表上所須提供的有關身份認別及與教育活動相關的資料,其申請將不獲處理。

如欲修改閣下存於大學的個人資料或申請相關學歷證明,學士學位課程之申請人可向註冊處提出申請。

本人已細閱及同意以上之《收集個人資料聲明》。 📥 4

# 5) 輸入表格內的相關資料;

5

6) 填妥資料後點擊"提交申請";

| 冊表格                    |                                                                               | * 請問您從什麼途徑認識演門大學?(可複選)            |
|------------------------|-------------------------------------------------------------------------------|-----------------------------------|
| 法资料                    |                                                                               | □ 招生辦公室 / 考試院官網                   |
| 胡貝州                    |                                                                               | □ 升學講解會                           |
| * 姓名漢語拼音:              | 姓氏(例:CHEN) 名字(例:XIAOWEN)                                                      |                                   |
|                        | 姓名必須以大寫輸入,中間不要填空格及不要輸入逗號,並與身份證/護照相同,                                          | □ 教育刊物(請注明)                       |
| * 身切證號碼:               | <ul> <li>(列):510105646546498723</li> <li>申請人須持内地展民身份課及通家18位之身份證確碼。</li> </ul> | □ 中學老師/師兄姐/親友                     |
| -                      |                                                                               | □ 連大徹信公眾號 / 網頁                    |
| 本校將以短訊及電郵通知申請人<br>郵信箱。 | 目開報名及錄取訊息・申請人必須確保以下所填寫為有效之手提電話號碼及電                                            | □ 公眾煤體如百度、新浪等(請注明)                |
| ★ 壬坦書託許准               | (@I-86_)\@I-15812755724                                                       |                                   |
| 1 1/2 48 44 3/6 4/3    | (10.00) / (9.10012/00/04<br>建動入可接收短訊之手得電話號碼。(*建以半角字符動入電話號碼動字)                 | * 請問您從何時開始關注澳門大學?                 |
| 手提電話號碼(備用)             | (例:86))例:15812755734                                                          | ○<br>高三<br>○ = =                  |
|                        | 讀動入可接收短訊之手提電話號碼。(*請以半角字符動入電話號碼數字)                                             | ○ 高二<br>○ 参加有關澳大的招生活動(如升學講解會或諮詢會) |
| * 電郵信箱:                |                                                                               | * 您選擇澳門大學的原因?(可複選)                |
| ★ 電郵信箱確認:              |                                                                               | □ 聲譽良好                            |
| * 報名途徑:                | 內地學生學士學位                                                                      |                                   |
| * 高考所屬省市               | <請選擇高考所屬省市> ❤                                                                 | □ 英語授課                            |
| * 請問您一般會從什麼途徑取得        | 升學的資訊?(可複選)                                                                   | □ 國際化校園及師資                        |
| 招生辦公室 / 考試院官           |                                                                               | □ 獨特住宿式書院系統                       |
| □升舉講解會                 |                                                                               | □ 科研成就                            |
|                        |                                                                               | □ 學費及生活費合理                        |
|                        |                                                                               | □ 銜接國外大學研究生課程                     |
| □ 教育刊物(請注明)            |                                                                               | □ 學位廣泛認可                          |
| □ 中學老師 / 師兄姐 / 親2      | 5                                                                             | □ 豐富海外交流機會                        |
| □ 大學微信公眾號 / 網頁         |                                                                               | □ 他人推薦                            |
| □ 公眾媒體如百度、新浪           | 穿(請注明)                                                                        | □ 其他(請注明)                         |
| □ 其他(請注明)              |                                                                               | * 表示必要的欄位                         |

# 7) 成功提交申請後,申請人會收到附有"登入編號"及"一次性密碼"的確認電郵及手機短訊。請點擊電郵內的鏈接登入網報系統。

03/05/2024 (週五) 10:00

Online Admission Application <no\_reply\_adm@um.edu.mo>

澳門大學網報系統分發登入資料 - 登入編號 249019034 / Your login info for UM on-line application system - Login no. 249019034

收件者 123456789@qq.com

### 20 22 24 26 28 30 32 34 36 38 40 42 44 46 48 50 52 54 56 58 60 62 64 66 70 10 12 14 16 18 68 72 74 76 78 80 88 88,

### 注意:本電郵發送自自動送件郵箱!如傳送訊息至此郵箱,將不獲回覆。

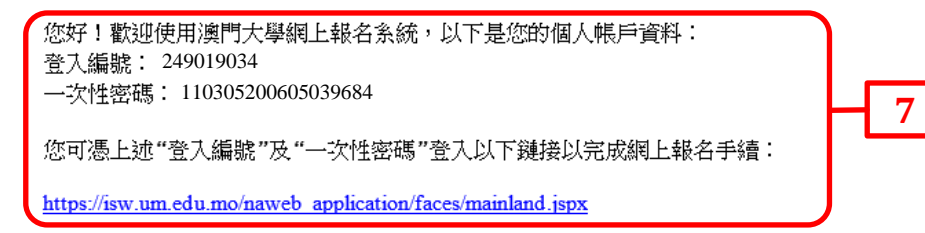

注意:一次性密碼僅供這次登入系統使用!登入系統後,申請人必須於網報系統設置個人密碼,一次性密碼會於成功設置個人密碼後失效。請妥善保存"登入編號"及由您設置之個人"密碼",以便日後於系統查詢申請進度及錄取結果等資料。

如有查詢,請與本處聯絡。

澳門大學註冊處謹啓

### \*\* Note \*\* Please do not reply to this email address. This is an automatically generated email.

Thank you for using our on-line application system and please note the following login information for your online application account: Login No.: 249019034 One-time Password: 110305200605039684

You will need to provide the "Login No." and "One-time Password" to login the following link for access to complete online application:

https://isw.um.edu.mo/naweb\_application/faces/mainland.jspx

Attention: The One-time Password can only be used to login for this time. You must set up your own Password on on-line application system after having logged in and your One-time Password will be expired immediately after your personal password is re-set. You MUST keep safe your "Login No." and newly-set "Password" so that you will be able to access the on-line application system to track your application and admission status thereafter.

For enquiries, please contact the Registry.

Thank you for your attention.

# 2. 填寫及遞交網上報名表格

1) 輸入申請人所收到的電郵/手機短訊內附上的"登入編號"及"一次性密碼";

2) 點擊"登入"進入網上報名系統;

3) 登入後須設置個人密碼,其後登入時請使用新密碼;

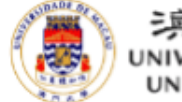

|澳門大*學* UNIVERSIDADE DE MACAU UNIVERSITY OF MACAU

### **Online Application System Login**

Welcome to use the online application system of University of Macau. Please enter your login number and the password below.

| 登入編號 Login<br>No.: |                                             |   |
|--------------------|---------------------------------------------|---|
| 密碼 Password:       | 忘記登入編號或密碼? Forgot login no. or<br>password? |   |
|                    | 登入 Login                                    | 2 |

\* To fully utilize all supported features, you will need to use one of the following browsers:

Firefox

Google Chrome

| 更改密碼                                                               |                                     |                 |
|--------------------------------------------------------------------|-------------------------------------|-----------------|
| 一次性密碼/舊密碼:                                                         |                                     |                 |
| 新密碼:                                                               |                                     | 3               |
| 確認新密碼:                                                             |                                     |                 |
| 更改密碼                                                               |                                     |                 |
| 注意事項:                                                              |                                     |                 |
| <ul> <li>密碼長度必須為 8-15 個字</li> </ul>                                | 元。                                  |                 |
| <ul> <li>特殊字符不能包含 空格 @ =</li> </ul>                                | :/<>                                |                 |
| <ul> <li>設置新密碼後·"一次性密碼</li> <li>         Δ登λ 系統之田。     </li> </ul> | / 舊密碼" 隨即失效。請好好保存此 " <mark>新</mark> | <b>密碼"</b> 於日後作 |

4) 請以簡體填寫個人資料,\*號為必須填寫之項目;

5) 填好後點擊"下一頁";

| * 中文姓名                                                          | 姓氏(例:陈) 名字(例:小)                                  | ζ)                           |                                       |                             |
|-----------------------------------------------------------------|--------------------------------------------------|------------------------------|---------------------------------------|-----------------------------|
|                                                                 | 請按學份證輸入簡體姓名。 姓名中間不要#                             | 真空格及不要輸入迴號。                  |                                       |                             |
| 性別                                                              | 男                                                |                              |                                       |                             |
| * 出生日期                                                          | 03/05/2006                                       | * 出生地點                       | ~                                     | 國籍 中國                       |
| * 證件類別                                                          | 身份證                                              | 身份證所 <mark>屬國家</mark> 或地區    | 中國                                    | 身份證簽發地 中國                   |
| * 身份證簽發日期                                                       | dd/mm/yyyy                                       | * 身份證有效日期 d                  | d/mm/yyyy                             |                             |
| 身份證號碼                                                           | 110305200605039684                               |                              |                                       |                             |
| * 父親姓名漢語拼音                                                      |                                                  | WEN)                         | 如此 <mark>項信息不適用,請填寫</mark> "N/A"。     |                             |
| * 父親姓名                                                          | 中文姓名(例:陈大文)                                      |                              | 如此項信息不適用,請填寫"N/A"。                    |                             |
| * 母親姓名漢語拼音                                                      | 姓氏(例:CAO) 名字(例:LIN                               | (AI                          |                                       |                             |
| * 丹胡壯之                                                          | 中立姓之(例·茜丽娜)                                      | 92.075                       |                                       |                             |
| THAT                                                            |                                                  |                              | weeks and week into .                 |                             |
| <u>地址</u><br>* 國家                                               | 中國                                               |                              |                                       |                             |
| * 24分/地区                                                        | 提醒:必須以中又現島地址。                                    | 按此選擇地度                       | 加牛能於利率由避滞所在地区,詳按此                     | 计信章                         |
| - = 0/ 10 e                                                     |                                                  |                              | 如水能水2178下建注的注地壁 崩汉湖                   |                             |
| 490 TE / 84                                                     |                                                  |                              |                                       |                             |
| 922/ 735<br>(41-345/ 445                                        |                                                  |                              |                                       |                             |
| (日垣/梁                                                           | 彩大小厅,抽捞,留二卫抽屉等                                   |                              |                                       |                             |
| * 小脑/哩/ 单元/ 接着                                                  | 所任小區、使偉、単元及接着寺                                   |                              |                                       | 123號柱佔佔國2億3年元302至           |
| *                                                               | 郵収編碼                                             |                              |                                       |                             |
| * 高中所在省市                                                        | ~                                                |                              |                                       |                             |
| * 高中所在城市                                                        | ×                                                |                              |                                       |                             |
| 高中所在地區                                                          | <不分地區> ▼                                         |                              |                                       |                             |
|                                                                 | · · ·                                            |                              |                                       |                             |
| * 選擇局中名稱<br>高中名稱(發出高中畢業證書的高中)                                   |                                                  |                              |                                       |                             |
| * 建挥局十名稱<br>高中名稱(發出高中畢業證書的高中)                                   |                                                  |                              |                                       |                             |
| * 選择局半名構<br>高中名稱(發出高中單葉證書的高中)<br>高考所屬省市                         | BJ 北京                                            |                              |                                       |                             |
| * 選择局十名稱<br>图中名稱(發出高中畢業證書的高中)<br>高考所屬省市<br>* 住宅電話號碼/手提電話號碼(備用)  | BJ 北京<br>例:(020)86608660                         | * 手提電話號碼                     | (86)) 15812755734                     | 手提電話號碼(備用) (86))15812755855 |
| * 選择局十名構<br>氨中名稱 (發出高中單葉證書的高中)<br>高考所屬省市<br>* 住宅電話號碼/手提電話號碼(備用) | BJ 北京<br>例:(020)86608660<br>(*禮似半角字符翰入屬訪號语數字及務必多 | * 手提電話號碼<br>【出所屬省市區號,如沒有住宅電話 | (86))<br>15812755734<br>誘環講師入手指電話誘環・) | 手提電話號碼(備用) (86))15812755855 |

- 6) 於第二頁選擇報讀課程(最多可選報三個志願);
- 7) 細閱入學規條及報讀課程之學習計劃,並勾選聲明已符合相關課程之文理要求;
- 8) 填好後點擊"下一頁";

| 本人擬報讀以下課程: |                               |
|------------|-------------------------------|
| * 第一志願     |                               |
| 第二志願       | ✓ 6                           |
| 第三志願       | v                             |
| *□本人聲明已了創  | ¥入學規條及報讀課程之學習計劃,並符合相關課程之文理要求。 |
| · 表示必要的欄位  |                               |
| 上一頁 重調     |                               |

9) 如需更改資料,可點擊"上一頁"返回之前頁面修改;

10) 細閱填報資料確認無誤後,點擊 "確認" 提交申請;

如有填報不實資料,貴校有權取消本人之申請或就讀資格。 上一頁 確認 10

| 固人資料               |                                              |
|--------------------|----------------------------------------------|
| Ø% 1 /≤DE          | 240010024                                    |
| 笠人編號<br>一          | 249019034                                    |
| 处台<br>十十世 名        |                                              |
| 甲又姓名               | 陈小文                                          |
| 性別                 |                                              |
| 出生日期               | 03/05/2006                                   |
| 出生地點               | 中國                                           |
| 國籍                 | 中國                                           |
| 證件類別               | 身份證                                          |
| 身份證所屬國家或地區         | 中國                                           |
| 身份證簽發地             | 中國                                           |
| 身份證簽發日期            | 03/05/2020                                   |
| 身份證有效日期            | 03/05/2026                                   |
| 高中名稱(發出高中畢業證書的高中)  | 北京市第四中學                                      |
| 身份證號碼              | 110305200605039684                           |
| 地址                 | 中國 北京<br>西城區 金融华华诺                           |
|                    | 四城區 立蔵()()()()()()()()()()()()()()()()()()() |
|                    | 1111111111111111111111111111111111111        |
| 高老昕國省市             | 単成調測100027<br>B1 北京                          |
| 住空電話跳碟/毛提電話跳碟/借用)  | (020)86608660                                |
| ᅚᅚᄘᄢᇖᄤᄼᅸᇨᄘᄢᇖᄤ(ᄖᇭᄭ) | (96) 15912755724 / (96) 15912755955          |
| 于捉龟谄號嗨             | (00) 15012/55/54 / (00) 15012/55055          |
| 电野后相               | 123456789@qq.com                             |
| 父親姓名澳語拼音           |                                              |
| 父親姓名               | 陈大义                                          |
| <b>母親姓名漢語拼音</b>    |                                              |
| 母親姓名               | 間 NY 3%                                      |
| <b>巽報課程</b>        |                                              |
| 400 633            | FCCCOM 社会到國國上國內(唐德國)通行                       |
| 第一志願               |                                              |
| 第二応願               | FATEINS 大学工学业(央胎研究)課任                        |
| 第二心願               | 13330011百行字学上学业(社首学)林住                       |

10

# 11) 申請人收到電郵確認已遞交網上申請表格後,必須於報名期內繳交 300 澳門元之報名費以完成報名手續。

03/05/2024 (週五) 10:30 Online Admission Application <no\_reply\_adm@um.edu.mo> 已提交澳門大學網上報名表但未繳交報名費及填報高考成績通知 - 登入編號 249019034 / UM On-line Application Submission but Application Fee and GAOKAO Score to be Processed -Login No. 249019034

收件者 123456789@qq.com

### 注意:本電郵發送自自動送件郵箱!如閣下傳送訊息至此郵箱,將不獲回覆。

感謝您申請報讀本校課程。

茲通知您已提交網上報名表,您的登入編號為 249019034。

為了完成您的報名手續,您必須在 2024年 6月 26 日下午 5時前繳交報名費 300 澳門元。您可輸入 "登入編號" 及由您設置之個人 "密碼" 登入網上報名系統: <u>https://isw.um.edu.mo/naweb\_application/faces/mainland.jspx</u> 於網上繳付報名費。詳情可參閱網頁 <u>https://reg.um.edu.mo/admissions/nonlocal/mainland/gk/onlineapp/?lang=zh-hant</u>。

### 請注意:報名截止日未辦妥繳費者視其放棄報名資格而不予進行錄取。 如您已繳交報名費,可不用理會止繳費提示。

此外,申請人必須於2024年6月12日至26日下午5時前登入網報系統 https://isw.um.edu.mo/naweb application/faces/mainland.jspx 填報今年高考成績、高考組別及英語科成績,填報之分數不可含各類加分優惠政策。即使已繳交報名費,未填報高考成績、高考組別及英語科成績之申請將視為未完成報名手續而不予處理。

如有查詢,請與本處聯絡(必須列明"登入編號"或"申請編號")。

### 澳門大學註冊處謹啟

### \*\* Note \*\* Please do not reply to this email address. This is an automatically generated email.

Thank you for applying for our University.

Kindly be informed that you have submitted the on-line application and your login number is 249019034.

In order to complete your application, you have to process payment for application fee at MOP300 on or before 26/06/2024 (17:00). You may pay online by logging in the on-line application system at <a href="https://isw.um.edu.mo/admissions/nonlocal/mainland/gk/onlineapp/?lang=zh-hant">https://isw.um.edu.mo/admissions/nonlocal/mainland/gk/onlineapp/?lang=zh-hant</a> for more details.

Attention: If you do not complete payment of the application fee before the application deadline, your application will be regarded invalid and will not be processed. If you have already completed required procedures, please disregard this payment notification.

Moreover, applicants must login the on-line application system at <a href="https://isw.um.edu.mo/naweb">https://isw.um.edu.mo/naweb</a> application/faces/mainland.jspx</a> during 12-26/06/2024 (17:00) to input the total score of your College Entrance Examination (Gaokao), score category and the score of English subject of the current year. The score you fill in MUST not include any additional score granted due to any preferential policies. We will not process the admission selection for applicants who have completed application fee payment but failed to fill in the Gaokao score, score category and the score of English subject.

For enquiries, please contact the Registry (must state your "Login No." or "Application No.").

Thank you for your attention.

# 3. 繳費步驟

# 1) 申請人可點擊"在線支付報名費"進入繳費頁面。

| 恋的申請狀況 <b>:</b> 已提交.尚未繳付報名費。                                                                                                    |                                                                                                    |
|----------------------------------------------------------------------------------------------------|----------------------------------------------------------------------------------------------------|
| 申請資料                                                                                                    |                                                                                                    |
| 登入編號                                                                                                    | 249019034                                                                                           |
| 申請編號                                                                                                    | 未分派申請編號                                                                                             |
| 姓名                                                                                                    | CHEN XIAOWEN                                                                                        |
| 中文姓名                                                                                                    | 陈小文                                                                                                 |
| 報名途徑                                                                                                    | 學士學位 (內地)                                                                                           |
| 第一志願                                                                                                    | FSSCOM 社會科學學士學位(傳播學)課程                                                                              |
| 第三志願                                                                                                    | FAHENS 文學士學位(英語研究)課程                                                                                |
| 第三志願                                                                                                    | FSSSOC 社會科學學士學位(社會學)課程                                                                              |
| 地址                                                                                                    | 中國 北京                                                                                               |
|                                                                                                    | 西城區 金融街街道                                                                                           |
|                                                                                                    | 桂花花園2棟3單元302室                                                                                       |
|                                                                                                    | 郵政編碼100027                                                                                          |
| 住宅電話號碼/手提電話號碼(備用)                                                                                                    | (020)86608660                                                                                       |
| 手提電話號碼                                                                                                    | (86) 15812755734                                                                                    |
| 手提電話號碼 (備用)                                                                                                    | (86) 15812755855                                                                                    |
| <ul> <li>主意</li> <li>1.申請人必須最遲在2024年6月26日下午5時前填報今年的高考成績、高考組別及英</li> <li>2.除分數外,必須正確選擇高考所屬的組別,如發現填報的分數及高考組別有誤,將有</li> <li>3.即使已繳交報名費,未填報高考成績、高考組別及英語科成績之申請將視為未完成</li> <li>4.已填報的高考分數及高考組別將由本校向所屬省市招生辦公室核實,如發現不實申報<br/>予想還。</li> </ul> | 語科成績,填報之分數不可含各類加分優惠政策。<br>現為不實申報而不予錄取。<br>報名手續而不予處理。<br>報、不報或不符合資格者,申請人之報名及錄取資格將被取消。所繳的報名費/學費及其他費用不 |
| 高考所屬省市                                                                                                    | BJ 北京                                                                                               |
| 輸入高考分數期間                                                                                                    | 12/06/2024 ~ 26/06/2024 下午 5 時                                                                      |
| 狀態                                                                                                    | <b>未完成輸入</b> 輸入高考分數                                                                                 |
| 讨款狀況                                                                                                    |                                                                                                    |
| 報名費 (澳門元)                                                                                                    | 300                                                                                                 |
| 付款日期<br>1<br>改申請資料<br>在線支付報名費<br>激或多繳之報名費,將不予退還,有關繳付報名費詳情,請瀏覽 <u>註冊處網頁</u> ,                                                                                                    | 請於 26/06/2024 下午 5 時或之前付款                                                                           |
|                                                                                                    |                                                                                                    |

重要事項:2024 年 6 月 26 日下午 5 時為繳費限期。限期前未支付報名費者,將被視為放棄報名資格。 有關繳費詳情,請瀏覽 <u>https://reg.um.edu.mo/admissions/nonlocal/mainland/gk/onlineapp/?lang=zh-hant</u>。

# 2) 於成功繳付報名費後,申請人將收到電郵及短訊,通知其申請編號(格式:MP-C4-XXXX-X)。

03/05/2024 (週五) 10:45

Online Admission Application <no\_reply\_adm@um.edu.mo>

澳門大學網上報名派發申請編號通知(申請編號: MP-C4-0064-1)/ On-line Application to release your Application Number (Application No. MP-C4-0064-1)

收件者 123456789@qq.com

### 注意:本電郵發送自自動送件郵箱!如閣下傳送訊息至此郵箱,將不獲回覆。

感謝您申請報讀本校課程。

茲通知您已繳交報名費,您的申請編號為 MP-C4-0064-1。 青緊記此申請編號。與本校聯絡時,請引用此"申請編號",以便本處查核您的申請。

請注意以下事項以完成報名手續:

- 1. 申請人必須於2024年6月12日至26日下午5時前登入網報系統 https://isw.um.edu.mo/naweb\_application/faces/mainland.jspx 填報今年高考成績、高考組別及英語科成績,填報之分數不可含各類加分優惠政策。
- 2. 除分數外,必須正確選擇高考所屬的組別,如發現填報的分數及高考組別有誤,將視為不實申報而不予錄取。
- 3. 即使已繳交報名費,未填報高考成績、高考組別及英語科成績之申請將視為未完成報名手續而將不獲本校處理。
- 4. 已填報的高考分數及高考組別將由本校向各省市招辦核實,如發現不實申報、不報或不符合資格者,申請人之報名及錄取資格將被取消。所繳的報名費/學費及其他費用不予退還。

申請人如已收妥申請編號及已在系統內輸入正確的高考成績、高考組別及英語科成績表示已完成報名手續,校方將根據申請人之高考成績及各課程之收生名額進行錄取。

有關入學申請錄取結果之查詢,申請人請於2024年7月上旬至中旬登入網址: https://isw.um.edu.mo/naweb application/faces/mainland.jspx , 並輸入"登入編號"及由您設置之個人"密碼",查閱有關結果。

如有查詢,請與本處聯絡。

澳門大學註冊處謹啓

\*\* Note \*\* Please do not reply to this email address. This is an automatically generated email.

Thank you for applying for our University.

Kindly be informed that you have processed payment of application fee and your application number is MP-C4-0064-1. Please keep this number for future reference. Whenever you need to contact with us, please always quote this number so that we are able to check your admission status.

Please pay attention to below in order to complete your application:

- 1. Applicants must login the on-line application system at <a href="https://isw.um.edu.mo/naweb">https://isw.um.edu.mo/naweb</a> application/faces/mainland.jspx</a> during 12-26/06/2024 (17:00) to input the total score of your College Entrance Examination (Gaokao), score category and the score of English subject of the current year. The score you fill in MUST not include any additional score granted due to any preferential policies.
- 2. Besides the necessary scores, you must accurately input the score category of your exam paper. We will not process the admission selection for applicants who have input INCORRECT Gaokao score and score category.
- 3. We will not process the admission selection for applicants who have completed application fee payment but failed to fill in the Gaokao score, score category and the score of English subject.
- 4. The Gaokao scores and score category you fill in will be verified by us with your provincial Admission or Examination Authorities. Applicants who do not fill in the score or input UNTRUE or IMPROPER information will be disqualified from admission. All application/tuition or other fees paid will not be refunded.

If you have already received the application number and filled in the required Gaokao results of the current year, you have already completed the application. The University of Macau will process selection in consideration of applicants' Gaokao score and the admission quota of all programmes.

For admission offer of your application, please login the website in early to mid July, 2024 at https://isw.um.edu.mo/naweb\_application/faces/mainland.jspx with your "Login No." and personal "Password".

For enquiries, please contact the Registry.

Thank you for your attention.

# 4. 填寫高考分數

1) 申請人須於 2024 年 6 月 12 日至 26 日下午 5 時前於網報系統填報高考成績、高考組別及英語科成績,填報之分數不可含各類加分優惠政策;

| 您的申請狀況 <b>:</b> 已提交,尚未繳付報名費。                                                                                                    |                                                                                                    |
|----------------------------------------------------------------------------------------------------|----------------------------------------------------------------------------------------------------|
| 申請資料                                                                                                    |                                                                                                    |
| 登入編號                                                                                                    | 249019034                                                                                           |
| 申請編號                                                                                                    | MPC400641                                                                                           |
| 姓名                                                                                                    | CHEN XIAOWEN                                                                                        |
| 中文姓名                                                                                                    | 陈小文                                                                                                 |
| 報名途徑                                                                                                    | 學士學位 (內地)                                                                                           |
| 第一志願                                                                                                    | FSSCOM 社會科學學士學位(傳播學)課程                                                                              |
| 第二志願                                                                                                    | FAHENS 文學士學位(英語研究)課程                                                                                |
| 第三志願                                                                                                    | FSSSOC 社會科學學士學位(社會學)課程                                                                              |
| 地址                                                                                                    | 中國 北京                                                                                               |
|                                                                                                    | 西城區 金融街街道                                                                                           |
|                                                                                                    | 桂花花園2棟3單元302室                                                                                       |
|                                                                                                    | 郵政編碼100027                                                                                          |
| 住宅電話號碼/手提電話號碼(備用)                                                                                                    | (020)86608660                                                                                       |
| 手提電話號碼                                                                                                    | (86) 15812755734                                                                                    |
| 手提電話號碼 (備用)                                                                                                    | (86) 15812755855                                                                                    |
| 高考分數                                                                                                    |                                                                                                    |
| 注意                                                                                                    |                                                                                                    |
| <ol> <li>申請人必須最遲在2024年6月26日下午5時前填報今年的高考成績、高考組別及英約</li> <li>除分數外,必須正確選擇高考所屬的組別,如發現填報的分數及高考組別有誤,將有</li> <li>即使已繳交報名費,未填報高考成績、高考組別及英語科成績之申請將視為未完成</li> <li>已填報的高考分數及高考組別將由本校向所屬省市招生辦公室核實,如發現不實申報<br/>予退還。</li> </ol> | 語科成績・填報之分數不可含各類加分優惠政策。<br>現為不實申報而不予錄取。<br>報名手續而不予處理。<br>報、不報或不符合資格者、申請人之報名及錄取資格將被取消。所繳的報名費/學費及其他費用不 |
| 言老斫屬尖古                                                                                                    | 日北古                                                                                                 |
| 同5/7/燭目(1)<br>論入真老分動期間                                                                                                    | 12/06/2024 ~ 26/06/2024 下午 5 時 1                                                                    |
|                                                                                                    |                                                                                                    |
| 10.75                                                                                                    | 木元风朝八朝为月初                                                                                           |
| 付款狀況                                                                                                    |                                                                                                    |
|                                                                                                    |                                                                                                    |
| 報名費 (澳門元)                                                                                                    | 300                                                                                                 |
| 付款日期                                                                                                    | 03/05/2024                                                                                          |
|                                                                                                    |                                                                                                    |
|                                                                                                    |                                                                                                    |
| δ改申請資料 在線支付報名費                                                                                                    |                                                                                                    |

- 2) 填寫 "14 位高考報名號" 或 "准考證編號" 其中一項,然後選擇 "高考組別",輸入今年高考總分及英文科成績。申請人必須正確填報 高考資料,否則會影響錄取;
- 3) 最後點擊"確認";

| 已選擇之高考所屬省市                                                                                  | BJ 北京                                                                                                    |   |
|---------------------------------------------------------------------------------------------|----------------------------------------------------------------------------------------------------|---|
| * 14位高考報名號                                                                                  | 2411     填報說明     准考證編號                                                                                                    |   |
|                                                                                             | 申請人必須填寫14位高考報名號或准考證編號其中一項·否則會影響錄取資格。                                                                                                    |   |
| * 高考組別                                                                                      | ▼                                                                                                    |   |
| 年高考總分(為裸分,不含加分。)                                                                            |                                                                                                    |   |
| * 今年英文科成績                                                                                   |                                                                                                    |   |
|                                                                                             |                                                                                                    |   |
| غ                                                                                           |                                                                                                    |   |
| <b>意</b><br>1. 申請人必須最遲在2024年6月26                                                            | 日下午5時前填報今年的高考成績、高考組別及英語科成績,填報之分數不可含各類加分優惠政策。                                                                                                    | ¢ |
| <ol> <li>申請人必須最遲在2024年6月26</li> <li>高考省市類別</li> </ol>                                       | 日下午5時前填報今年的高考成績、高考組別及英語科成績、填報之分數不可含各類加分優惠政策。<br>高考所屬省市 您可選擇之高考組別                                                                                                    | ٠ |
| <ul> <li>意</li> <li>1. 申請人必須最遲在2024年6月26</li> <li>高考省市類別</li> <li>高考改革省份-"3+3"模式</li> </ul> | 日下午5時前填報今年的高考成績、高考組別及英語科成績、填報之分數不可含各類加分優惠政策、高考所屬省市 您可選擇之高考組別 北京、海南、山東、上海、天津、浙江 • 不分文理                                                                                                  |   |
| 1. 申請人必須最遲在2024年6月26<br>高考省市類別<br>高考改革省份-"3+3"模式<br>高考改革省份-"3+1+2"模式                        | 日下午5時前填報今年的高考成績、高考組別及英語科成績、填報之分數不可含各類加分優惠政策、高考所屬省市       您可選擇之高考組別         1       北京、海南、山東、上海、天津、浙江       • 不分文理         重慶、福建、廣東、湖北、河北、江蘇、遼寧、湖南、安徽、甘肅、廣西、貴州、黑龍江、吉林、江西       • 普通類-歷史 | • |

2. 即使已繳交報名費,未填報高考成績、高考組別及英語科成績之申請將視為未完成報名手續而不予處理。

3. 已填報的高考分數及高考組別將由本校向所屬省市招生辦公室核實,如發現不實申報,不報或不符合資格者,申請人之報名及錄取資格將被取消。 所繳的報名費/學費及其他費用不予退還。

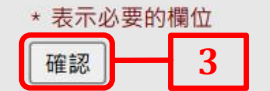

# 4) 填寫高考分數後,申請人會收到電郵確認。電郵內將附上已填報所有信息的 PDF 檔以供申請人作記錄,申請人應再次核對申請資料以確 保填寫的所有資料正確無誤。

25/06/2024 (週二) 10:30

Online Admission Application <no\_reply\_adm@um.edu.mo>

成功完成澳門大學報名手續通知 - 申請編號 MPC400641 / Your UM On-line Application is Successfully Completed - Application No. MPC400641

收件者 123456789@qq.com

Message G Application\_249019034.pdf

### 注意:本電郵發送自自動送件郵箱!如閣下傳送訊息至此郵箱,將不獲回覆。

感謝您申請報讀本校課程。

茲通知您已提交網上報名表及填寫高考分數,您的申請編號為 MPC400641。

您已完成整個報名手續,請確保所有報名資料正確無誤。校方將根據申請人之高考成績及各課程之收生名額進行錄取。

有關入學申請錄取結果之查詢,請於 2024年7月上旬至中旬收到本校電郵及手機短訊通知後登入網址: <u>https://isw.um.edu.mo/naweb\_application/faces/mainland.jspx</u>, 並輸入"登入編號"及由您設置之個人"密碼", 查閱有關結果。

如有查詢,請與本處聯絡(必須列明"登入編號"或"申請編號")。

澳門大學註冊處謹啟

### \*\* Note \*\* Please do not reply to this email address. This is an automatically generated email.

Thank you for applying for our University.

Kindly be informed that you have submitted the on-line application and input your College Entrance Examination (Gaokao) result. Your application number is MPC400641.

Please be informed that your application procedures are completed and please make sure all the information submitted is accurate.

For admission offer of your application, please login the website in early to mid July, 2024 upon being notified by email and SMS at <a href="https://isw.um.edu.mo/naweb\_application/faces/mainland.jspx">https://isw.um.edu.mo/naweb\_application/faces/mainland.jspx</a> with your "Login No." and personal "Password".

For enquiries, please contact the Registry (must state your "Login No." or "Application No.").

Thank you for your attention.

# 5. 更改資料

1) 申請人可於報名期內登入網上報名系統修改資料及志願,逾期不可更改;

| 目請資料                                                                                                    |                                                                                                    |
|----------------------------------------------------------------------------------------------------|----------------------------------------------------------------------------------------------------|
| 登入編號                                                                                                    | 249019034                                                                                                    |
| 申請編號                                                                                                    | MPC400641                                                                                                    |
| 姓名                                                                                                    | CHEN XIAOWEN                                                                                                    |
| 中文姓名                                                                                                    | 陈小文                                                                                                    |
| 報名途径                                                                                                    | 學士學位 (內地)                                                                                                    |
| 第一志願                                                                                                    | FSSCOM 社會科學學士學位(傳播學)課程                                                                                                    |
| 第二志願                                                                                                    | FAHENS 文學士學位(英語研究)課程                                                                                                    |
| 第三志願                                                                                                    | FSSSOC 社會科學學士學位(社會學)課程                                                                                                    |
| 地均                                                                                                    | 中國 北京                                                                                                    |
|                                                                                                    | 西城區 金融街街道                                                                                                    |
|                                                                                                    | 桂花花園2棟3單元302室                                                                                                    |
|                                                                                                    | 郵政編碼100027                                                                                                    |
| 住宅電話號碼/手提電話號碼(備用                                                                                                    | (020)86608660                                                                                                    |
| 手提電話號码                                                                                                    | (86) 15812755734                                                                                                    |
|                                                                                                    |                                                                                                    |
| 手提電話號碼 (備用<br>高考分數                                                                                                    | (86) 15812/55855                                                                                                    |
| 手提電話號碼 (備用<br><b>1.</b> 申請人必須最遲在2024年6月26日下午5時前填報今年的高考成績、高考組別及<br>2. 除分數外,必須正確選擇高考所屬的組別,如發現填報的分數及高考組別有誤,<br>3. 即使已繳交報名費,未填報高考成績、高考組別及英語科成績之申請將視為未完<br>4. 已填報的高考分數及高考組別將由本校向所屬省市招生辦公室核實,如發現不實<br>予想還。                                                                                                    | (86)15812755855<br>英語科成績、填報之分數不可含各類加分優惠政策。<br>各視為不實申報而不予錄取。<br>成報名手續而不予處理。<br>申報、不報或不符合資格者、申請人之報名及錄取資格將被取消。所繳的報名費/學費及其他費用 <sup>2</sup>                                                                                                    |
| 手提電話號碼 (備用<br>高考分數<br>主意<br>1. 申請人必須最遲在2024年6月26日下午5時前填報今年的高考成績、高考組別及<br>2. 除分數外 · 必須正確選擇高考所屬的組別 · 如發現填報的分數及高考組別有誤 ·<br>3. 即使已繳交報名費 · 未填報高考成績、高考組別及英語科成績之申請將視為未完<br>4. 已填報的高考分數及高考組別將由本校向所屬省市招生辦公室核實 · 如發現不實<br>予退還 •                                                                                       | (86)15812755855<br>英語科成績,填報之分數不可含各類加分優惠政策。<br>客視為不實申報而不予錄取。<br>成報名手續而不予處理。<br>申報、不報或不符合資格者,申請人之報名及錄取資格將被取消。所繳的報名費/學費及其他費用不                                                                                                    |
| 手提電話號碼 (備用<br>高考分數<br>主意<br>1. 申請人必須最遲在2024年6月26日下午5時前填報今年的高考成績、高考組別及<br>2. 除分數外 · 必須正確選擇高考所屬的組別 · 如發現填報的分數及高考組別有誤 ·<br>3. 即使已繳交報名費 · 未填報高考成績、高考組別及英語科成績之申請將視為未完<br>4. 已填報的高考分數及高考組別將由本校向所屬省市招生辦公室核實 · 如發現不實<br>予退還 •<br>高考所屬省市<br>除入克本公數的問                                                                 | <ul> <li>(86) 15812/55855</li> <li>英語科成績・填報之分數不可含各類加分優惠政策。</li> <li>客視為不實申報而不予錄取。</li> <li>成報名手續而不予處理。</li> <li>申報、不報或不符合資格者・申請人之報名及錄取資格將被取消。所繳的報名費/學費及其他費用</li> <li>BJ 北京</li> <li>12/06/2024 av 26/06/2024 下午 5 時</li> </ul>                                                                                                 |
| 手提電話號碼 (備用<br>高考分數<br>主意<br>1. 申請人必須最遲在2024年6月26日下午5時前填報今年的高考成績、高考組別及<br>2. 除分數外 · 必須正確選擇高考所屬的組別 · 如發現填報的分數及高考組別有誤 ·<br>3. 即使已繳交報名費 · 未填報高考成績、高考組別及英語科成績之申請將視為未完<br>4. 已填報的高考分數及高考組別將由本校向所屬省市招生辦公室核實 · 如發現不實<br>予退還 •<br>高考所屬省市<br>輸入高考分數期間                                                                 | <ul> <li>(86) 15812755855</li> <li>英語科成績・填報之分數不可含各類加分優惠政策。</li> <li>客視為不實申報而不予錄取。</li> <li>成報名手續而不予處理。</li> <li>申報、不報或不符合資格者・申請人之報名及錄取資格將被取消。所繳的報名費/學費及其他費用</li> <li>BJ 北京</li> <li>12/06/2024 ~ 26/06/2024 下午 5 時</li> <li>コウィオ 1 本文人教 (低居真 本人教)</li> </ul>                                                                   |
| 手提電話號碼 (備用<br>高考分數<br>主意<br>1. 申請人必須最遲在2024年6月26日下午5時前填報今年的高考成績、高考組別及<br>2. 除分數外 · 必須正確選擇高考所屬的組別 · 如發現填報的分數及高考組別有誤 ·<br>3. 即使已繳交報名費 · 未填報高考成績、高考組別及英語科成績之申請將視為未完<br>4. 已填報的高考分數及高考組別將由本校向所屬省市招生辦公室核實 · 如發現不實<br>予退還 •<br>高考所屬省市<br>輸入高考分數期間<br>狀類                                                           | <ul> <li>(86) 15812755855</li> <li>英語科成績・填報之分數不可含各類加分優惠政策。</li> <li>客視為不實申報而不予錄取。</li> <li>成報名手續而不予處理。</li> <li>申報、不報或不符合資格者・申請人之報名及錄取資格將被取消。所繳的報名費/學費及其他費用</li> <li>BJ 北京</li> <li>12/06/2024 ~ 26/06/2024 下午 5 時</li> <li>已完成輸入高考分數 編輯高考分數</li> </ul>                                                                        |
| 手提電話號碼 (備用<br>高考分數<br>主意<br>1. 申請人必須最遲在2024年6月26日下午5時前填報今年的高考成績、高考組別及<br>2. 除分數外 · 必須正確選擇高考所屬的組別 · 如發現填報的分數及高考組別有誤 ·<br>3. 即使已繳交報名費 · 未填報高考成績、高考組別及英語科成績之申請將視為未完<br>4. 已填報的高考分數及高考組別將由本校向所屬省市招生辦公室核實 · 如發現不實<br>予退還 ·<br>高考所屬省而<br>輸入高考分數期間<br>狀類<br>14位高考報名勢<br>2 本界468                                    | <ul> <li>(86) 15812755855</li> <li>英語科成績、填報之分數不可含各類加分優惠政策。</li> <li>客視為不實申報而不予錄取。</li> <li>成報名手續而不予處理。</li> <li>申報、不報或不符合資格者、申請人之報名及錄取資格將被取消。所繳的報名費/學費及其他費用?</li> <li>BJ 北京</li> <li>12/06/2024 ~ 26/06/2024 下午 5 時</li> <li>已完成輸入高考分數 編輯高考分數</li> <li>24110101132001</li> <li>0101132001</li> </ul>                           |
| 手提電話號碼 (備用<br>高考分數<br>主意<br>1. 申請人必須最遲在2024年6月26日下午5時前填報今年的高考成績、高考組別及<br>2. 除分數外.必須正確選擇高考所屬的組別.如發現填報的分數及高考組別有誤.<br>3. 即使已繳交報名費.未填報高考成績、高考組別及英語科成績之申請將視為未完<br>4. 已填報的高考分數及高考組別將由本校向所屬省市招生辦公室核實.如發現不實<br>予想還。<br>高考所屬省而<br>輸入高考分數期間<br>狀態<br>14位高考報名勢<br>工名和四(/現公/(現公/(現公/(現公/(現公/(現公/(現公/(現公/(現公/(現公         | <ul> <li>(86) 15812755855</li> <li>英語科成績 · 填報之分數不可含各類加分優惠政策 ·<br/>客視為不實申報而不予錄取 ·<br/>或報名手續而不予處理 ·<br/>申報 、不報或不符合資格者 · 申請人之報名及錄取資格將被取消 · 所繳的報名費/學費及其他費用;</li> <li>BJ 北京 <ol> <li>12/06/2024 ~ 26/06/2024 下午 5 時</li> <li>已完成輸入高考分數 編輯高考分數</li> <li>24110101132001</li> <li>0101132001</li> </ol> </li> </ul>                    |
| 手提電話號碼 (備用<br>高老分數<br>主意<br>1. 申請人必須最遲在2024年6月26日下午5時前填報今年的高考成績、高考組別及<br>2. 除分數外.必須正確選擇高考所屬的組別,如發現填報的分數及高考組別有誤.<br>3. 即使已繳交報名費,未填報高考成績、高考組別及英語科成績之申請將視為未完<br>4. 已填報的高考分數及高考組別將由本校向所屬省市招生辦公室核實,如發現不實<br>予退還。<br>高考所屬省而<br>輸入高考分數期間<br>狀類<br>14位高考報名對<br>准考證編輯<br>不分組別(裸分/不含各類加分<br>全年本文利用者                   | <ul> <li>(86) 15812755855</li> <li>英語科成績,填報之分數不可含各類加分優惠政策。</li> <li>客視為不實申報而不予處理。</li> <li>申報、不報或不符合資格者,申請人之報名及錄取資格將被取消。所繳的報名費/學費及其他費用:</li> <li>BJ 北京</li> <li>12/06/2024 ~ 26/06/2024 下午 5 時</li> <li>已完成輸入高考分數 編輯高考分數</li> <li>24110101132001</li> <li>0101132001</li> <li>650</li> <li>123</li> </ul>                      |
| 手提電話號碼 (備用<br><b>高老分數</b><br>主意<br>1. 申請人必須最遲在2024年6月26日下午5時前填報今年的高考成績、高考組別及<br>2. 除分數外 · 必須正確選擇高考所屬的組別 · 如發現填報的分數及高考組別有誤 ·<br>3. 即使已繳交報名費 · 未填報高考成績、高考組別及英語科成績之申請將視為未完<br>4. 已填報的高考分數及高考組別將由本校向所屬省市招生辦公室核實 · 如發現不實<br>予退還 ·<br>高考所屬省可<br>輸入高考分數期間<br>狀態<br>14位高考報名數<br>准考證編級<br>不分組別(课分/不含各類加分<br>今年英文科成績  | <ul> <li>(86) 15812755855</li> <li>英語科成績・填報之分數不可含各類加分優惠政策。</li> <li>客視為不實申報而不予錄取。</li> <li>成報名手續而不予處理。</li> <li>申報、不報或不符合資格者・申請人之報名及錄取資格將被取消。所繳的報名費/學費及其他費用;</li> <li>BJ 北京</li> <li>12/06/2024 ~ 26/06/2024 下午 5 時</li> <li>已完成輸入高考分數 編輯高考分數</li> <li>24110101132001</li> <li>0101132001</li> <li>650</li> <li>123</li> </ul> |
| 手提電話號碼 (備用<br>高老分數<br>主意<br>1. 申請人必須最遲在2024年6月26日下午5時前填報今年的高考成績、高考組別及<br>2. 除分數外 · 必須正確選擇高考所屬的組別 · 如發現填報的分數及高考組別有誤 ·<br>3. 即使已繳交報名費 · 未填報高考成績、高考組別及英語科成績之申請將視為未完<br>4. 已填報的高考分數及高考組別將由本校向所屬省市招生辦公室核實 · 如發現不實<br>予退還 ·<br>高考所屬省市<br>輸入高考分數期間<br>狀態<br>14位高考報名号<br>准考證編号<br>不分組別(裸分/不含各類加分<br>今年英文科成編<br>寸款狀況 | <ul> <li>(86) 15812755855</li> <li>英語科成績、填報之分數不可含各類加分優惠政策。</li> <li>客視為不實申報而不予錄取。</li> <li>成報名手續而不予處理。</li> <li>申報、不報或不符合資格者、申請人之報名及錄取資格將被取消。所繳的報名費/學費及其他費用</li> <li>BJ 北京</li> <li>12/06/2024 ~ 26/06/2024 下午 5 時</li> <li>已完成輸入高考分數 編輯高考分數</li> <li>24110101132001</li> <li>0101132001</li> <li>650</li> <li>123</li> </ul>  |
| 手提電話號碼 (備用<br>高老分數<br>主意<br>1. 申請人必須最遲在2024年6月26日下午5時前填報今年的高考成績、高考組別及<br>2. 除分數外.必須正確選擇高考所屬的組別.如發現填報的分數及高考組別有誤.<br>3. 即使已繳交報名費.未填報高考成績、高考組別及英語科成績之申請將視為未完<br>4. 已填報的高考分數及高考組別將由本校向所屬省市招生辦公室核實.如發現不實<br>予退還。<br>高考所屬省而<br>輸入高考分數期間<br>狀態<br>14位高考報名對<br>准考證編發<br>不分組別(裸分/不含各類加分<br>今年英文科成編<br>寸款狀況           | <ul> <li>(86) 15812755855</li> <li>英語科成績・填報之分數不可含各類加分優惠政策。</li> <li>客視為不實申報而不予處理。</li> <li>申報、不報或不符合資格者。申請人之報名及錄取資格將被取消。所繳的報名費/學費及其他費用</li> <li>BJ 北京 <ol> <li>12/06/2024 ~ 26/06/2024 下午 5 時</li> <li>已完成輸入高考分數 編輯高考分數</li> <li>24110101132001</li> <li>0101132001</li> <li>650</li> <li>123</li> </ol> </li> </ul>           |

「一部文目報口頁」 「一部文目報口頁」 「一部文目報口頁」 2) 完成更改後請謹記再次點擊"確認"方可儲存相關改動。如修改申請資料後沒有點擊"確認",有關資料將不會被更新。確認後申請人會 收到電郵,電郵內將附上更改後報名信息的 PDF 檔。

| 請確認以下申請資料                                  |                                     |
|--------------------------------------------|-------------------------------------|
| 個人資料                                       |                                     |
| —————————————————————————————————————      | 249019034                           |
| 豆八調 ····································   |                                     |
| 山立姓名                                       | 陈小立                                 |
|                                            |                                     |
| 니다                                         | 27<br>0.2 /05 / 2006                |
|                                            | 山國                                  |
| 國籍                                         | 中國                                  |
| 語件類別                                       | 身份證                                 |
| 身份證所屬國家或地區                                 | 山國                                  |
| 身份證簽發地                                     | 中國                                  |
| 身份證簽發日期                                    | 03/05/2020                          |
| 身份證有效日期                                    | 03/05/2026                          |
| 高中名稱(發出高中畢業證書的高中)                          | 北京市第四中學                             |
| 身份證號碼                                      | 110305200605039684                  |
| 地址                                         | 中國 北京                               |
|                                            | 西城區 金融街街道                           |
|                                            | 桂花花園2棟3單元302室                       |
|                                            | 郵政編碼100027                          |
| 高考所屬省市                                     | BJ 北京                               |
| 住宅電話號碼/手提電話號碼(備用)                          | (020)86608660                       |
| 手提電話號碼                                     | (86) 15812755734 / (86) 15812755855 |
| 電郵信箱                                       | 123456789@qq.com                    |
| 父親姓名漢語拼音                                   | CHEN DAWEN                          |
| 父親姓名                                       | 陈大文                                 |
| 母親姓名漢語拼音                                   | CAO LINA                            |
| 母親姓名                                       | 曹丽娜                                 |
| 選報課程                                       |                                     |
| 第一志願                                       | FSSCOM 社會科學學士學位(傳播學)課程              |
| 第二志願                                       | FAHENS 文學士學位(英語研究)課程                |
| 第三志願                                       | FSSSOC 社會科學學士學位(社會學)課程              |
| 聲明 2                                       |                                     |
| 如有填報不實資料<br>貴校有權取消本人之申請或就讀資格。<br>上一頁<br>確認 |                                     |